ระบบสารสนเทศติดตามความก้าวหน้าการปฏิบัติงาน

ตามแผนปฏิบัติราชการ

และคำรับรองการปฏิบัติราชการ

*ส*ูนย์เทคโนโถยีสารสนเทศการประชาสัมพันธ์

## 1. การเข้าใช้งาน http://intranet.prd.go.th

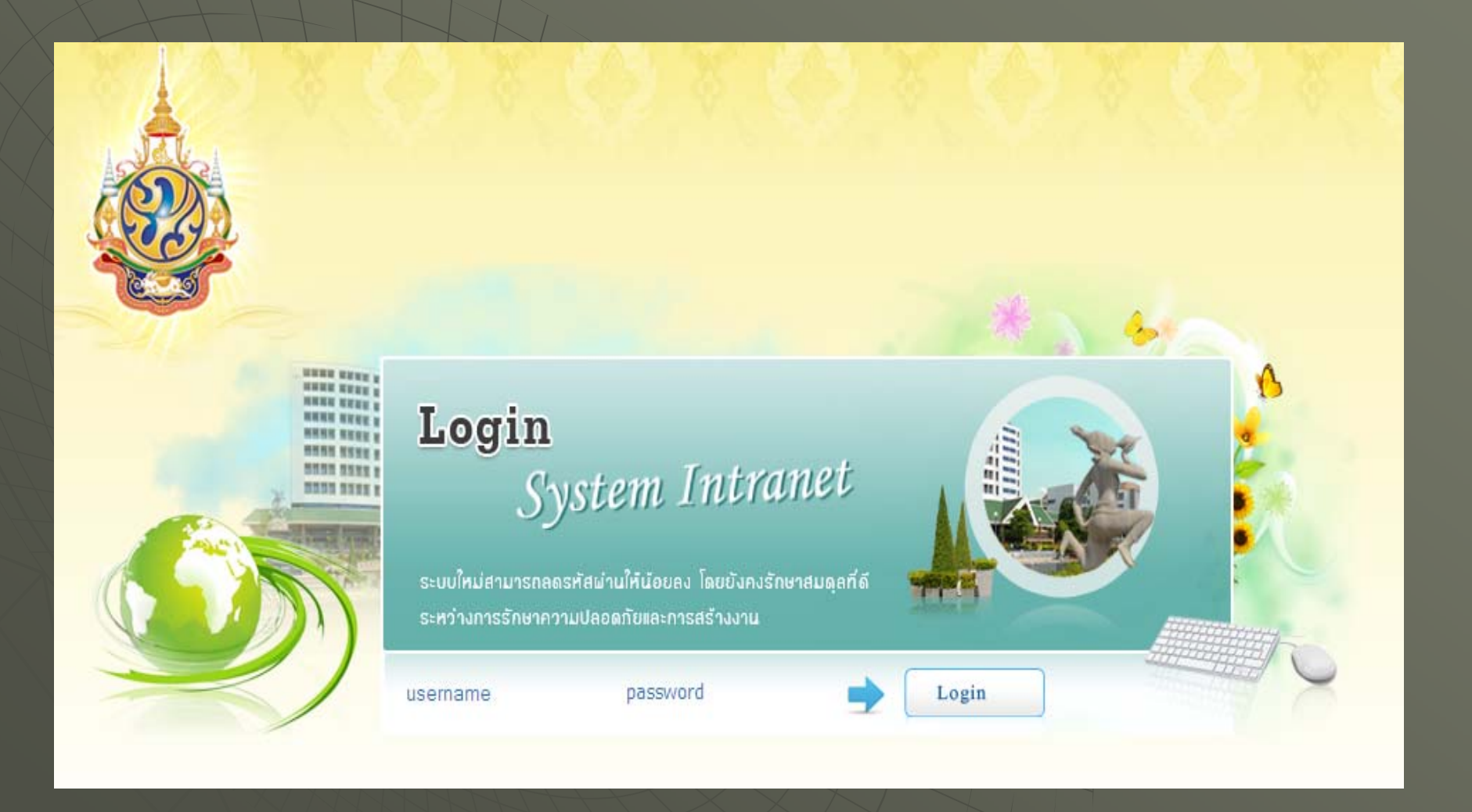

## 2. เลือกที่ PMS – บริหารผลการปฏิบัติราชการ

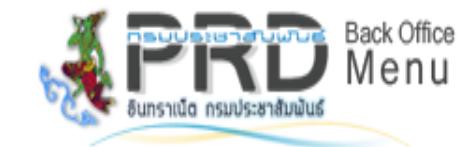

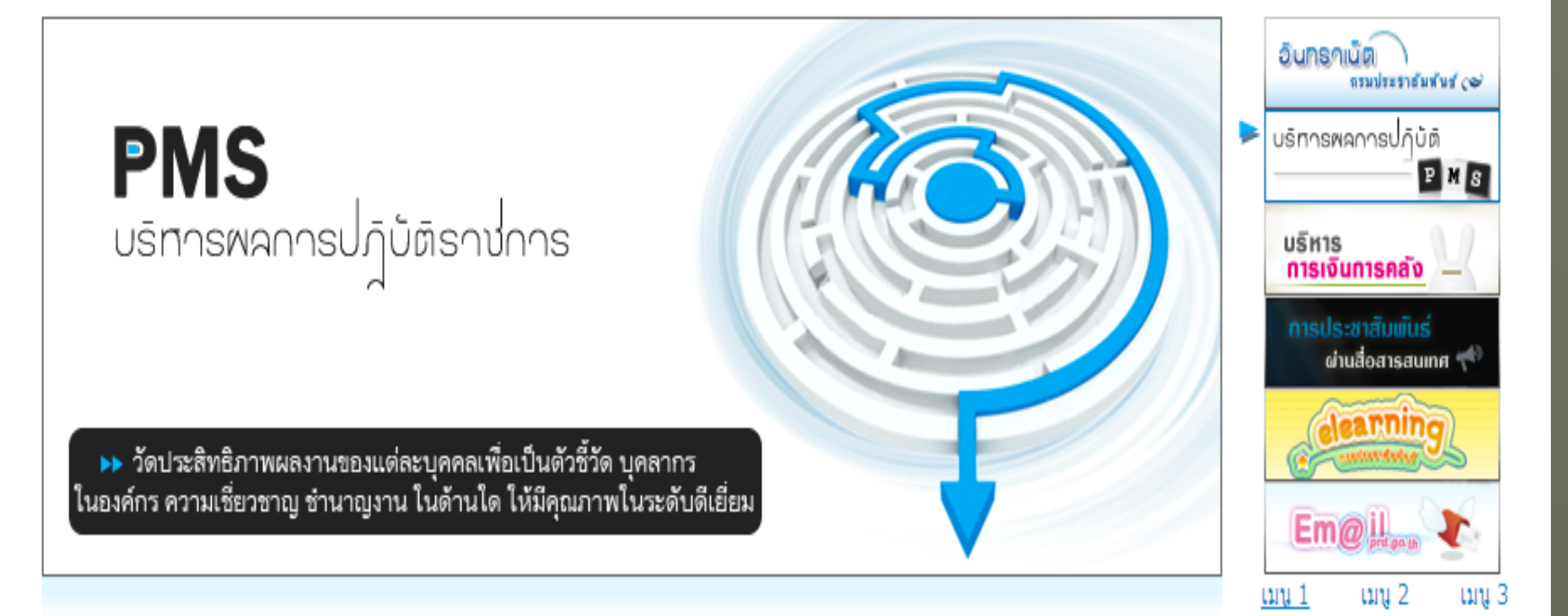

# 3. ขั้นตอนการเข้าสู่ระบบติดตามความก้าวหน้า

#### **Public Relations**

- 🕨 กฏ/ระเบียบ/คู่มือ
- 🕨 ข่าวประชาสัมพันธ์

ระบบสารสนเทศการบริหาร

- การบริหารงานบุคลากร
- การบริหารแผนงานโครงการ
- การบริหารงบประมาณ
- การบริหารผลผลิต
- การบริหารเครือข่าย

#### เข้าสู่ระบบงานอื่นๆ

🕨 เข้าสู่ระบบงาน Back Office

#### ระบบแอแอิตกิจกรรม

ระบบผลผลิตกิจกรรม 2555

ระบบดิตตามความก้าวหน้า

2

ระบบติดตามความก้าวหน้า

#### ติดตามความก้าวหน้า

- การบริหารราชการแผ่นดิน
- การบริหารยุทธศาสตร์
- 🕨 การบริหารงบประมาณ
- การบริหารผลผลิตกิจกรรม
- เป้าหมายการปฏิบัติราชการ กปส.
- ▶ เป้าหมายการปฏิบัติงาน
- จัดท่าแผนปฏิบัติงาน
- รายงานผลการปฏิบัติงาน
- ประเมินผลการปฏิบัติราชการ

3

1

# 4. สามารถติดตามความก้าวหน้าในเรื่องต่างๆ ดังนี้

🐟 แผนงาน/โครงการตามประเด็นยุทธศาสตร์

\* การใช้จ่ายเงินงบประมาณ จำแนกตามหมวดรายจ่าย

ปริมาณผลผลิตกิจกรรมหลัก และกิจกรรมย่อย
 ตัวชี้วัดคำรับรองการปฏิบัติราชการ

1.1.4 ร้อยละของจำนวนผู้ฟังรายการวิทยุของ กปส.

 ระดับความสำเร็จของการดำเนินการตามมาตรการประหยัด พลังงาน

### 5. การจัดทำแผนและรายงานผลการปฏิบัติงาน

จะเป็นข้อมูลสนับสนุนตัวชี้วัดและเป้าหมายการปฏิบัติราชการ ในเรื่องต่างๆ ดังนี้

- ระดับความสำเร็จของการจัดทำต้นทุนต่อหน่วยผลผลิต (ปลาย กรกฎาคม)
- ร้อยละความสำเร็จของการเบิกจ่ายเงินงบประมาณ 6 เดือน และ 12
  เดือน (ปลายกรกฎาคม)
- \* ร้อยละความสำเร็จของการเบิกง่ายเงินนอกงบประมาณ (Coming soon)
- การจัดทำผลผลิตเงินนอกงบประมาณ (Coming soon)

## 6. ก่อนที่จะบันทึกจัดทำแผนและรายงานผลการปฏิบัติงาน

- \* ตรวจสอบตัวชี้วัดและค่าเป้าหมายการปฏิบัติราชการของสำนัก/กอง
  \* สวท. และ สทท. ต่างจังหวัดแต่ละแห่ง ใช้ตัวชี้วัดของ สปข.
  \* ส.ปชส.ทั้ง 76 จังหวัด ใช้ตัวชี้วัด ของ ส.ปชส.เหมือนกันทุกจังหวัด
  \* ตรวจสอบชื่อย่อของ สทท. สคท. และ สวท. ในสังกัด สปข. โดยทำการ login ตามหน่วยปฏิบัติ ถ้าหน่วยงานใดไม่มีรายละเอียดข้อมูลในขั้นตอน การจัดทำแผนขึ้นมาให้รีบติดต่อ ศสช.ด่วน
- ตรวจสอบ กิจกรรมย่อยของแต่ละหน่วยปฏิบัติ ถ้าไม่เข้าใจกิจกรรมนั้น
  ว่าทำให้เราทำอะไร หรือไม่ตรงกับงานที่ทำจริง ให้ติดต่อฝ่ายบัญชี กคล.
  กิจกรรมย่อยของแต่ละหน่วยปฏิบัติของ สวท. สทท. และ สปข. ไม่
  เหมือนกัน

### 7. ชื่อย่อหน่วยงานในสังกัด สปข.6

| สปข.6          |
|----------------|
| สทท.สงขลา      |
| สทท.ยะลา       |
| สวท.สงขลา      |
| สวท.ยะลา       |
| สวท.เบตง       |
| สวท.พัทลุง     |
| สวท.ตรัง       |
| สวท.ปัตตานี    |
| สวท.สตูล       |
| สวท.นราชิวาส   |
| สวท.สุใหงโก-ลก |
| สคท.ตรัง       |
| สวศ.สงขลา      |

## 8. เมื่อเลือกที่ จัดทำแผนปฏิบัติงาน

สิ่งที่อยากให้ตระหนักและจำไว้ว่า

โครงการหนึ่ง สามารถมีผลผลิตกิจกรรมได้หลายผลผลิต

ใครเป็นคนบันทึกข้อมูล คนนั้นจึงมีสิทธิแก้ไข และ ลบ ข้อมูลนั้นได้
 คนอื่นเข้ามาดูได้เท่านั้น

จัดทำแผน และรายงานผลปฏิบัติงาน เป็นคนละคนได้